#### WUNDATRADE **E8.2RF Wireless Thermostat** E04 © 0800 083 2677 www.wundatrade.co.uk ...a division of WUNDA GROUP PLC н ..... 15 | | | | 12 8 Α 1427m 11/0 Μ B Ν **E8.2RF** С 0 U°C SET ٠<u>ال</u>/( D **Thermostat Modes** Manual operation mode .When this mode is selected it رال G E overrides the automatic Mode and the room will heat to the temperature selected. **Screen Display Symbols** Automatic Mode. The thermostat can be programmed to **H** Low Battery suit individual needs. Each hour can be set to energy Automatic Mode **A** 24 hour events saving temperature or comfort temperature and each day **B** Key Lock J Manual Mode of the week can be programmed. **C** Present Ambient Temperature **K** Frost Protection Mode Frost Protection Mode. This ensures that the temperature

does not drop to below 5°C. The thermostat can be set to

default to Frost Protection mode when turned Off. This

can be set in advanced settings

- **D** Temperature setting/Time (alternating)
- E Menu
- **F** Mode/Clock
- **G** Power On/Off

- L Day Display
- **M** Increase Key
- **N** Decrease Key
- **O** Calling for Heat Symbol

## WUNDATRADE

### **E8.2RF Wireless Thermostat**

Adjusting the Day and Time

will return to main screen.

**Temporary Manual Override** 

hour, then return to automatic mode.

**Key Lock Function** 

...a division of WUNDA GROUP PLC

#### O 800 083 2677

### www.wundatrade.co.uk

#### Setting the program for Automatic Mode

E04

When the thermostat is operating in automatic mode the thermostat operates at comfort temperature setting, energy saving temperature setting or off/frost protection mode (if set in adv settings). The factory setting for comfort temperature settings is 20°C. The factory setting for energy saving temperature setting is 16°C.

To change the factory settings press and hold until P(1-7) shows then press again. PHi will show, use or Key to select the required temperature for comfort temperature. Press the again and PLo will show, use the or key to select the required temperature for energy saving temperature. Press to exit temperature setting function.

#### Using a pre-set Automatic Program

The thermostat is pre-programmed with 6 automatic programs for convenience. To select one of these programs press and hold the (a) until P(1-7) appears and use (a) or ( $\bigtriangledown$ ) to choose desired program.

| No. | Work day programme                                         | Rest day programme        | Application decription                           |
|-----|------------------------------------------------------------|---------------------------|--------------------------------------------------|
| P1  | 0 3 6 9 12 15 18 21 24                                     | Rest day same as work day | Constantly at Comfort<br>Temperature             |
| P2  | PS IS 8 5 9 6 0                                            | PS IS 81 51 51 € 6 € 0    | Mon-Fri at work<br>Sat & Sun at home             |
| P3  | и в 9 ю из ю 21 24<br>•••••••••••••••••••••••••••••••••••• | 0 3 6 9 12 15 19 21 24    | Mon-Sat at work<br>Sunday at home                |
| P4  | ×5 15 61 21 51 6 2 € 0                                     | ✤ Frost protection mode   | Office programme with<br>office closed Sat & Sun |
| P5  | 8 19 12 15 19 21 24<br>8 19 12 13 19 12 24                 | ✤ Frost protection mode   | Office programme with<br>office closed Sunday    |
| P6  | ия из е я е а є о<br>на из е я е я е а                     | Rest day same as work day | Constantly at Energy                             |

#### **Operating Instructions**

(U) Turn the Thermostat On/Off:

**On** - Initially the full screen will show, then return to the last mode before it was switched off.

 $\mathbf{Off}$  - The display will show OFF and  $\, \bigstar \,$  (if set in adv settings)

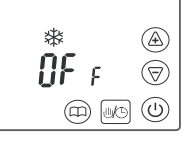

This indicates that the thermostat is in Frost Protection Mode

## This key allows you to switch between manual and automatic mode

Manual Mode

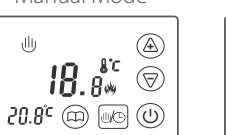

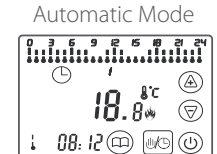

#### Decrease key

In manual mode press to decrease the temperature by 0.5°C each press. Press and hold to scroll down through temperatures.

#### \land Increase key

In manual mode press to increase the temperature by 0.5°C each press. Press and hold to scroll up through temperatures.

In order to lock the screen press and hold and  $\bigtriangledown$  simultaneously until the symbol is displayed (approx 7 secs).

Press and hold until the minute display flashes. Adjust to

correct time using A or P. Press B again and the hour

correct day using A or  $\bigtriangledown$  Press W to finish, thermostat

display will flash. Adjust to correct time using (A) or  $(\bigtriangledown)$ .

Press again and the day display will flash. Adjust to

By pressing the A or P while in Automatic Mode P

the thermostat can be placed in a temporary manual

override, both the ( ) & I symbols will appear in the

display. The temperature can be set using the A &  $\bigtriangledown$ 

keys. The override will continue until the end of the current

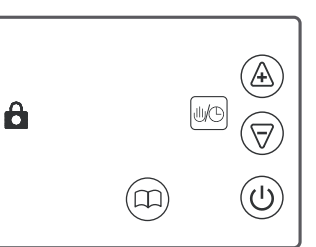

To unlock the screen, press and hold (a) and (b) simultaneously until the symbol is no longer displayed (approx 7 secs).

## WUNDATRADE

### **E8.2RF Wireless Thermostat**

...a division of WUNDA GROUP PLC

#### © 0800 083 2677

www.wundatrade.co.uk

#### **Details of Pre-set Automatic Programs**

**P1**: Comfort temperature 24 hours a day 7 days a week. For use where comfort temperature needs to be maintained at all times.

P2: Comfort temperature morning and evening and energy saving overnight and during office hours Monday to Friday. Comfort temperature all day and energy saving overnight Saturday and Sunday. For use in residential property where occupants work Monday to Friday.

**P3**: Comfort temperature morning and evening and energy saving overnight and during office hours Monday to Saturday. Comfort temperature all day and energy saving overnight Sunday. For use in residential property where occupants work Monday to Saturday.

3

**P4**: Comfort temperature during office hours and energy saving overnight Monday to Friday. Frost protection mode on Saturday and Sunday. For use in office with office closed Saturday and Sunday.

**P5**: Comfort temperature during office hours and energy saving overnight Monday to Saturday. Frost protection mode on Sunday. For use in office with office closed Sunday.

**P6**: Energy saving temperature 24 hours a day 7 days a week. For use where energy saving t emperature needs to be maintained at all times.

# Setting a 7 day customised Automatic Program

- Press and hold (□) until P(1-7) appears (approx 7 secs) and use (▲) or (♥) to choose P7. This program can be customised to personal requirements
- Press and hold the IS symbol until 00 shows (approx 7 secs). To select required day press IS symbol again.
- **3.** Begin to enter the required temperature setting for each hour of the day starting at 00 and working through each hour untill reaching 24.
- 4. Press (A) to select comfort temperature for that hour and again to move on to the next hour
- **5.** Press () to select energy saving temperature for that hour and again to move onto the next hour.
- 6. Press we symbol to move onto the next day.
- 7. Repeat the process for each day of the week.
- 8. To program a day to frost protection mode, once the day is selected press (1) the then the (1) to move on to the next day.

# Advanced Settings (Qualified person preferred)

These should be completed by a qualified person when mounting the thermostat. To enter the advanced settings, first switch off thermostat by pressing (b) then hold (c) while switching thermostat back on.

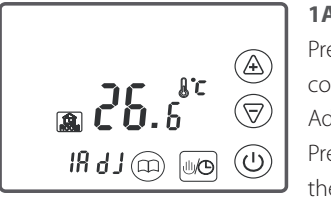

1ADJ: Temperature calibration Press ⓐ or (♥) key to adjust to correct temperature. Adjustable scale +/- 9.9°C Press ⊕ Key again to move onto the next advanced setting.

E04

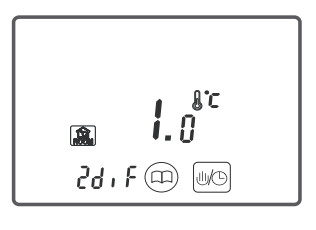

## **2DIT:** Switching differential setting

Press (a) or (b) key to change switching differential. Setting range 0.5-5°C. Press (b) Key again to move onto the next advanced setting.

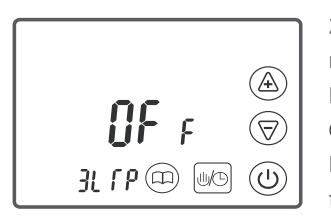

**3LTP: Activate Frost protection mode when power is off** Press ⓐ or ♥ Key to select ON or OFF. Press Key again to move onto the next advanced setting.

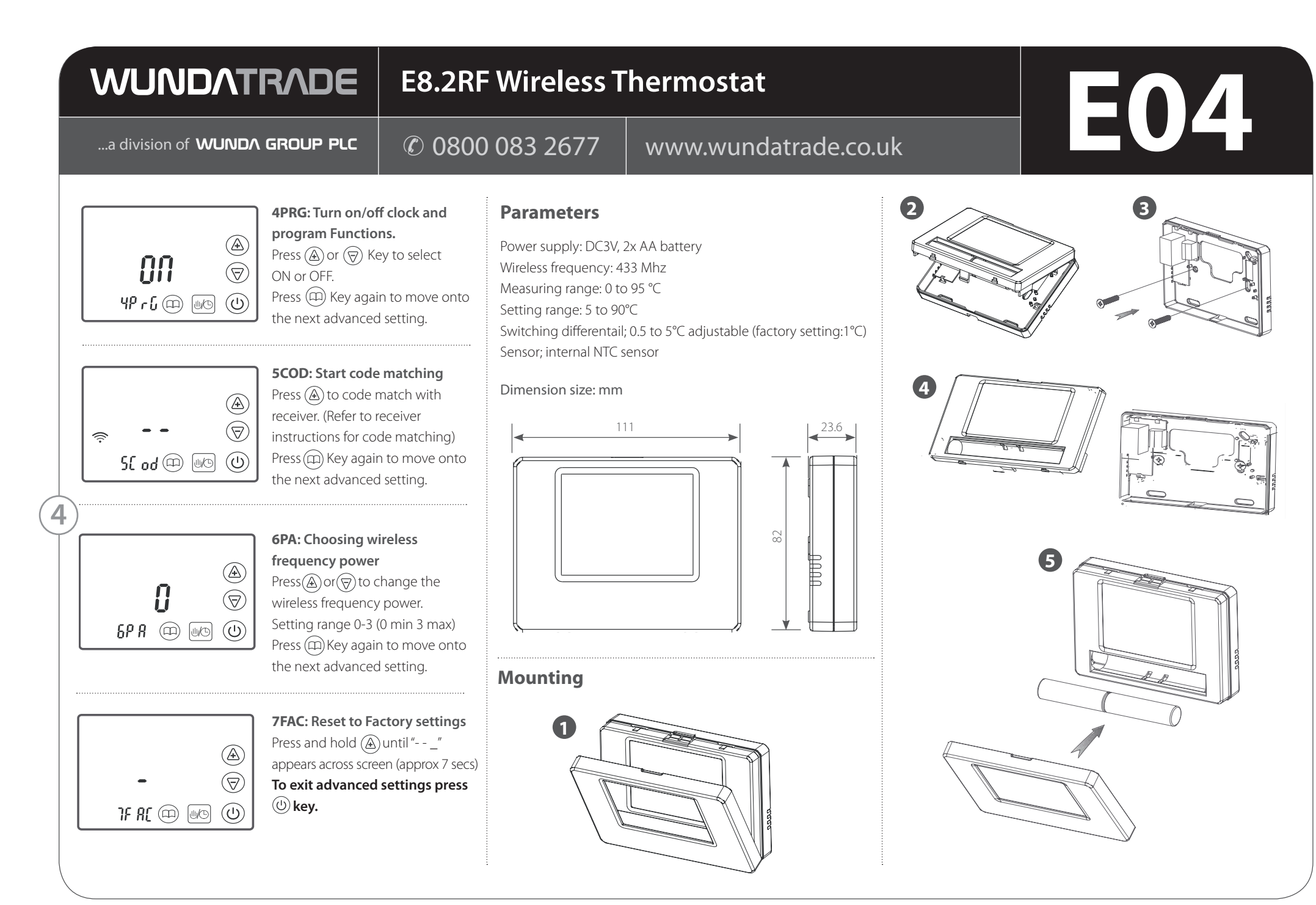

Tech support opening hours are subject to change - please visit our website for the latest information